## AV6A EtherNet/IP using ControlLogix Address Setup

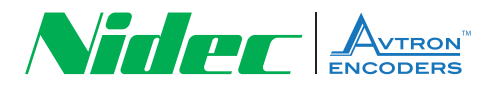

## **Run BOOTP Server Software**

- 1. Make sure you are running Logix version 20 or later.
- 2. Run Rockwell's BOOTP Server Go to Windows Start→ All Programs → Rockwell Software→BOOTP DCHP Server

| $\longrightarrow$ | Run BOOTP Server Software                  |
|-------------------|--------------------------------------------|
| -                 | Insert Encoder Into Project                |
|                   | KONICA MINOLTA                             |
|                   | Ja Maintenance                             |
|                   | Malwarebytes Anti-Malware Dane             |
|                   | Microsoft Office                           |
|                   | Microsoft Silverlight Documents            |
|                   | Microsoft SQL Server 2008                  |
|                   | Microsoft SQL Server 2008 R2               |
|                   | Music Music                                |
|                   | In Norton 360                              |
|                   | Recent Items                               |
|                   | In Notepad++                               |
|                   | Computer                                   |
|                   | PDF Complete                               |
|                   | QuickBooks Control Panel                   |
|                   | Kockwell Automation                        |
| $\longrightarrow$ | Rockwell Software     Devices and Printers |
|                   | 99 Factory Talk Administration Console     |
|                   | Default Programs                           |
|                   | BOOTP-DHCP Server                          |
|                   | BOOTP-DHCP Help and Support                |
| $\longrightarrow$ | BOOTP-DHCP Server                          |
|                   | Eactory Talk Activation                    |
|                   | EactoryTalk Coole                          |
|                   | Easter Talk View                           |
|                   | BSLinx                                     |
|                   | RSLogir 5 English                          |
|                   | PSLogix 500 English                        |
|                   | BSI onix 5000 Entermise Series             |
|                   | BSI only 5000 Tools                        |
|                   | BSI onix Architect                         |
|                   | RSLogic Finulate 5                         |
|                   | RSL ogix Emulate 500                       |
|                   | RSLogic Emulate 500                        |
|                   |                                            |
|                   | 1 Back                                     |
|                   |                                            |
|                   | Search programs and files P Shut down      |
|                   |                                            |
|                   |                                            |

- 3. After 10 Seconds the MAC address found on the encoder nameplate should be in the "Request History"
- 4. Double click on the MAC address for the encoder. The following window will open:
- 5. Program the IP address for the encoder and press "OK".

| Require Hiday Care Hiday Care Hiday Care Hiday Fine Type Effected Address (MAC) PAddress Hostname Hostname Hida Care Reduce Lat Red Care BootP Enable ChiCP Deade BootP/CHiCP Remer Address (MAC) Red Red RAC Type PAddress Hostname Description Fine Tools Hidp -Require Hiday Care Hida -Require Hiday Care Hiday -Require Hiday -Require Hid | cipion                                                                                                    |
|----------------------------------------------------------------------------------------------------|----------------------------------------------------------------------------------------------------|
| Provinces ()     Tope Effected Address (MAC)  P Address Hostname     If 44.645 DHCP 24E31404CB 25     If 44.645 DHCP 24E31404CB 25     If 44.642 eB007P 24E31404CB 25     If 44.642 eB007P 24E31404CB 25     If 44.642 eB007P 24E31404CB 25     If 46.642 eB007P 24E31404     If 46.644     If 46.644     If 46.6     | ciption a ciption are a ciption are a ciptio |
| 14.6.96         OHCP         24.6.314.0.4.02.9.3           14.6.92         BODPP         COLE 10.04.02.9.3           Relation Lat         New         Desire           New         Desire         Ensate DHCP           Desire         Ensate DHCP         Disate BODTP/OHCP           Ethermat Addets (MAC)         Type         IP Addetss           If E Touls         Hot         Type           If E Touls         Hot           If E Touls         Hot           If E Touls         Hot           If E Touls         Hot                                                                                                    | cription                                                                                                    |
| Refailed Lat     Refailed Lat     R     | siplon                                                                                                    |
| Relation Lat         Enable BODTP         Enable DHCP         Disable BODTP/OHCP           Etermer Addem (MAC)         Type         IP Address         Hotmane         Description           St BODTP/OHCP Server 2.3         File         Total Holp         Hotmane         Description           Here Touls         Hotmane         Description         Enclosed Hotp         Hotmane         Description                                                                                                    | cription                                                                                                    |
| Pelation Lat     New Detrie Enable 800TP Emails 0HCP Childle 800TP/0HCP      Ethernet Address (MAC) Type IP Address Hotmane Description      St 500TO/DKIC Server 23      File Tools Holp     Regard Holdy Add to Relation Lat                                                                                                    | cipion                                                                                                    |
| New         Deters         Enable BODTP         Enable BODTP <thenable bodtp<="" th=""> <th< td=""><td>ncription -</td></th<></thenable>                                                                                                    | ncription -                                                                                                    |
| Etherne Addens (MAC) Type (P Addens Hotmans Description State South Policy States 2.3 File Toris Help -Regard Hidroy Care Help (MAC) Add to Relation Lift                                                                                                    | me                                                                                                    |
| File         Tools         Heip           - Repart Holdy         Add to Relation List                                                                                                    | me                                                                                                    |
| File Tools Help - Repart History - Dear History - Dear History - Add to Relation List                                                                                                    | me                                                                                                    |
| Request History     Clear History     Add to Relation List                                                                                                    | me                                                                                                    |
| Clear History Add to Relation List                                                                                                    | me                                                                                                    |
|                                                                                                    | me                                                                                                    |
| Incmin:sec) Type Ethemet.Address (MAC) IP Address Hostname                                                                                                    |                                                                                                    |
| 14:46:32 BODTP 00:0E:CF:04:6E:AA 192:168:1.20                                                                                                    |                                                                                                    |
|                                                                                                    |                                                                                                    |
|                                                                                                    |                                                                                                    |
|                                                                                                    |                                                                                                    |
| Relation List                                                                                                    |                                                                                                    |
| New Delete Enable BOOTP Enable DHCP Disable BOOTP/DHCP                                                                                                    |                                                                                                    |
| Ethernet Address (MAC) Type IP Address Hostname Description                                                                                                    |                                                                                                    |

6. You should now see the IP address in the "Relation List".

| [h | r.min:sec)   | Туре          | Ethernet Add                | ess (MAC)      | IP Address     | Hostna      | ame  |  |
|----|--------------|---------------|-----------------------------|----------------|----------------|-------------|------|--|
| 14 | 146:45       | DHCP<br>BOOTP | 24:E314:D4:<br>00:0E:CF:04: | CB:35<br>SE:AA | 192.168.1.20   | 1           |      |  |
| N  | lew Delete   | Enable        | BOOTP                       | able DHCP      | isable BOOTP/0 | CHCP        |      |  |
| E  | themet Addre | ss (MAC)      | Туре                        | IP Address     | Hostn          | ame Descrip | xion |  |
| -  | FUE:UP:UA:DE | да            |                             | 192.166.1.20   |                |             |      |  |
| L  |              |               |                             |                |                |             |      |  |

- 7. In the "Request History" and the "Relation List", verify the MAC and the IP address coincide.
- 8. In the "Relation List", click on the MAC address with the new IP.
- 9. Click on the "Disable BOOTP/DHCP" button.
- **10.** Go to windows "Command Prompt" and ping the encoder IP address.

| an Administrator: Command Prompt                                                                                                    | - • × |
|----------------------------------------------------------------------------------------------------|-------|
| Microsoft Windows [Version 6.1.7601]<br>Copyright (c) 2009 Microsoft Corporation. All rights reserved.                                                                                                    | A     |
| C:\Users\Dane>PING 192.168.1.20                                                                                                    | -     |
| Pinging 192.168.1.20 with 32 bytes of data:<br>Reply from 192.168.1.20: bytes=32 time=4ms TIL=120<br>Reply from 192.168.1.20: bytes=32 time=2ms TIL=120<br>Reply from 192.168.1.20: bytes=32 time=1ms TIL=120<br>Reply from 192.168.1.20: bytes=32 time=2ms TIL=120 |       |
| Ping statistics for 192.168.1.20:<br>Packets: Sent = 4, Received = 4, Lost = 0 (0% loss),<br>Approximate round trip times in milli-seconds:<br>Minimum = 1ns, Maximum = 4ns, Average = 2ms                                                                          |       |
| C:\Users\Dane>                                                                                                    |       |
|                                                                                                    |       |

- **11.** If the ping worked like the picture above, the encoder is now ready for configuration in Logix or Studio.
- **12.** Follow the instructions for inserting an AV6A into your PLC program.

Nidec Industrial Solutions 243 Tuxedo Avenue | Cleveland, Ohio 44131 encoderhelpdesk@nidec-industrial.com | www.avtronencoders.com +1 216-642-1230